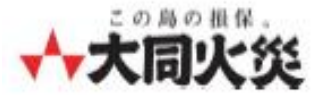

## マイページ (個人のお客さま専用ページ) 新規アカウント作成方法

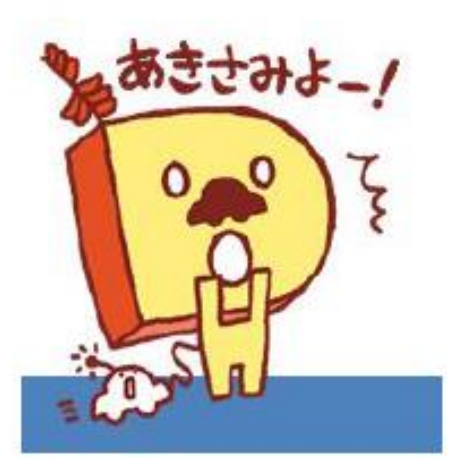

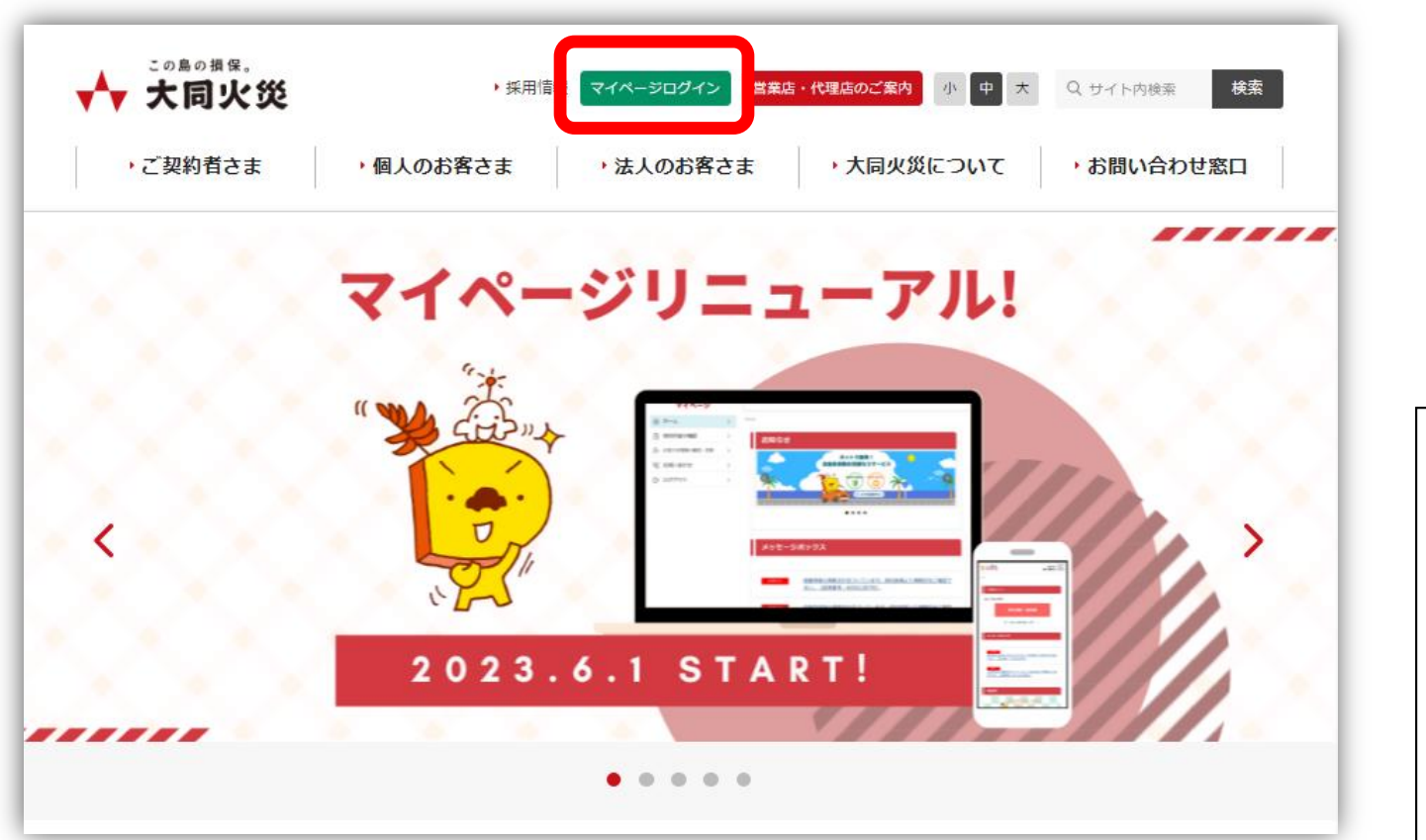

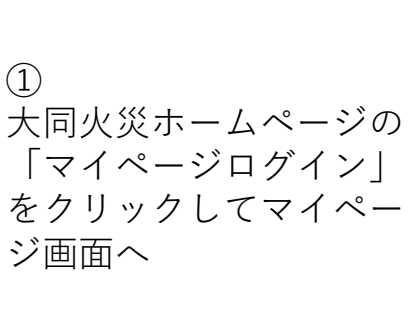

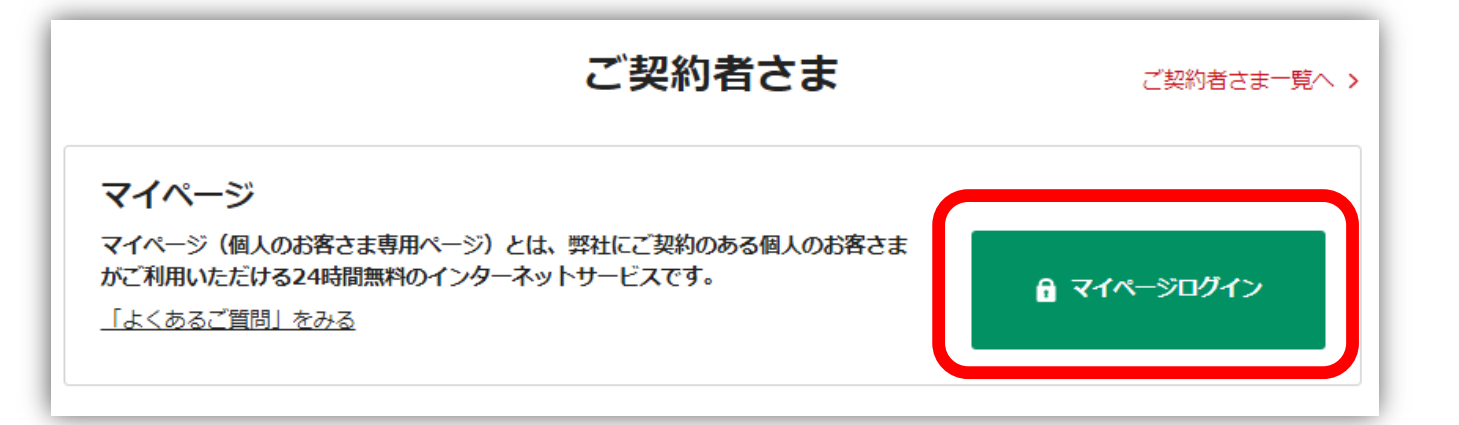

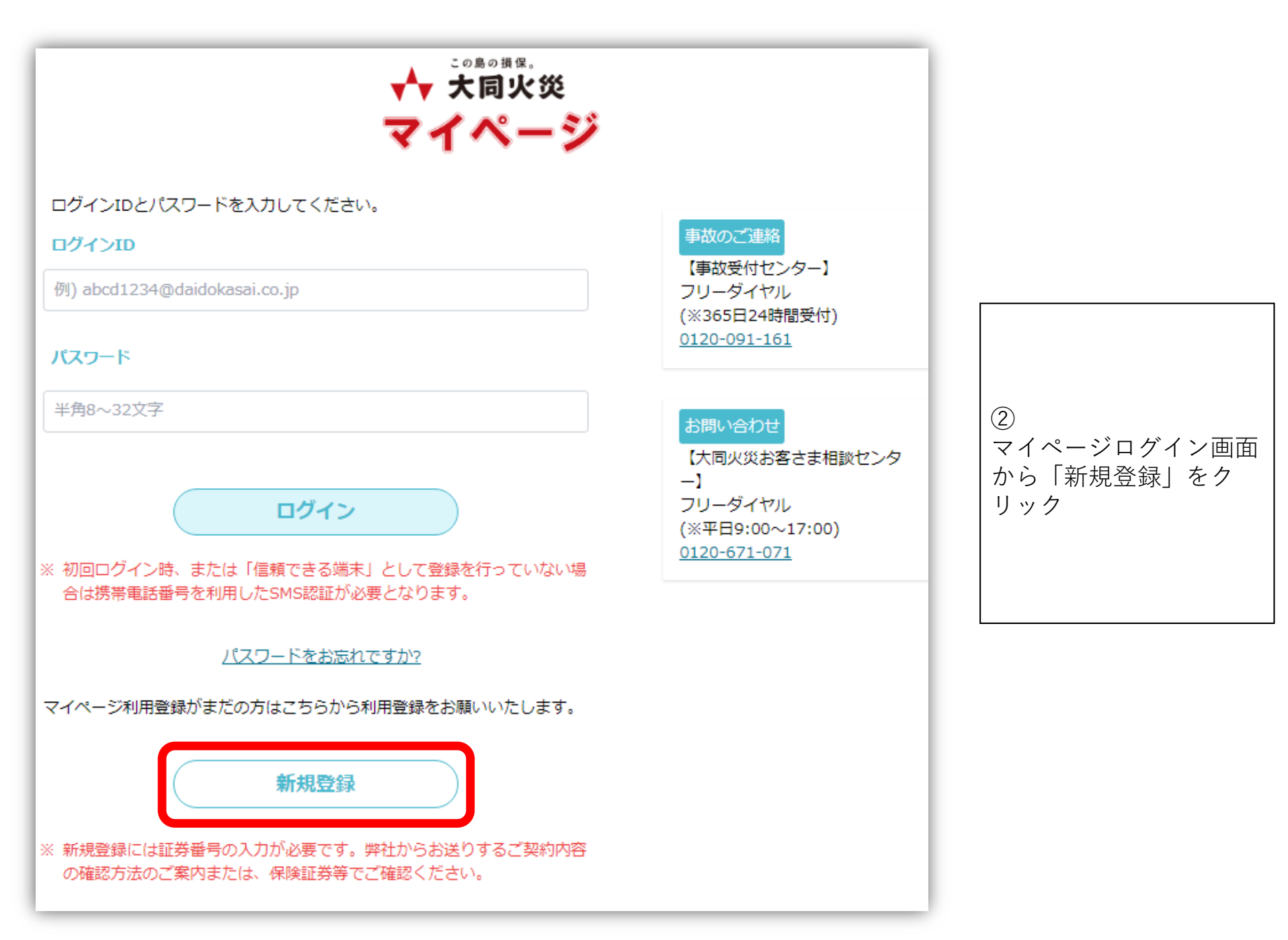

|                                                                                          | 情報入力                                                           | $\rangle$                          | 確認                   | $\rangle$              | 完了         |
|------------------------------------------------------------------------------------------|----------------------------------------------------------------|------------------------------------|----------------------|------------------------|------------|
| 契約                                                                                       | 者情報登録                                                          | :入力画面                              | ī                    |                        |            |
| 以下の功<br>操作を中                                                                             | 頁目に必要事項を,<br>中止する場合は『I                                         | 入力して、『次<br>閉じる』ボタン                 | へ』ボタンを押T<br>を押下してくだる | Fしてください。<br>さい。        |            |
| 「マイ<br>現時点<br>※法人                                                                        | イベージ」登録対象                                                      | <b>象契約</b><br>自動車保険、自即<br>契約は対象外で1 | 賠責保険、火災係<br>す。       | R険、 <mark>傷害</mark> 保険 |            |
|                                                                                          |                                                                | ACTION SHOW TO                     |                      |                        |            |
| 下記全で                                                                                     | (は入力必須項目)                                                      | となります。                             |                      |                        |            |
| 下記全で<br>氏名(<br>姓(カ <del>・</del>                                                          | には入力必須項目<br>カナ)<br>ト)                                          | となります。                             |                      |                        |            |
| 下記全で<br>氏名(<br>姓(カナ<br>姓(力                                                               | には入力必須項目。<br>カナ)<br>ト)                                         | となります。                             |                      |                        |            |
| 下記全で<br>氏名(<br>姓(力)<br>姓(力)<br>名(力)                                                      | には入力必須項目<br>カナ)<br>ト)<br>ト)                                    | となります。                             |                      |                        |            |
| 下記全で<br>氏名(<br>姓(カナ<br>姓(カ<br>名(カナ<br>名(カナ                                               | cは入力必須項目<br>カナ)<br>ト)<br>ト)<br>ト)                              | となります。                             |                      |                        |            |
| 下記全で<br>氏名(<br>姓(カナ<br>名(カナ<br>名(カナ<br>名(カナ<br>ろ)<br>(カナ入<br>弊社から<br>さい)                 | t (は入力必須項目<br>カナ)<br>ト)<br>(ナ)<br>ト)<br>(ナ)<br>カ)<br>お送りするご契約内 | となります。                             | 「案内または、保険」           | 証券等記載の「ご!              | 契約氏名力ナ」を記み |
| 下記全で<br>氏名(<br>姓(カナ<br>姓(カ<br>名(カ<br>カナ入<br>名(カ<br>た)<br>ろ(<br>の<br>ナ入<br>ろ<br>さい<br>氏名( | (は入力必須項目<br>カナ)<br>ト)<br>ナ)<br>ナ)<br>カナ)<br>お送りするご契約内<br>漢字)   | となります。                             |                      | 証券等記載の「ご!              | 契約氏名力ナ」を記み |

| ţ | 生     |
|---|-------|
| 名 |       |
| 1 | ۶.    |
| 0 | 漢字入力) |

| ID(メールアド | レス) |
|----------|-----|
|----------|-----|

ID(メールアドレス)

例:abcde@xxx.co.jp(半角)

※確認のため再度入力してください。

ID(メールアドレス) ※再入力

### ID(メールアドレス)

ID(メールアドレス)

例:abcde@xxx.co.jp(半角)

※確認のため再度入力してください。

ID(メールアドレス) ※再入力

### パスワード

パスワード

(半角8~32文字)

#### ※確認のため再度入力してください。

パスワード

使用可能文字種類:英字、数字、記号 ※半角8文字以上で、英大文字、英小文字、数字、記号のうち3種類を組み合わせてください。 例:ABcd1234

不正ログイン防止の観点から、以下の点にご注意いただきますようお願いいたします。

(1)他のサービスでご利用になっているパスワードを利用しない (2)過去に使用したパスワードを極力使用しない

(3)第三者が容易に推測できるパスワードを使用しない。

#### 証券番号

証券番号

半角英数字またはハイフンで入力してください。

保有契約の証券番号を1つ登録してください、アカウント作成後、複数契約を追加登録することができます。

#### メールによる防災情報、保険商品案内に関するご連絡

#### □ 配信を希望する

IDに登録したメールアドレス宛に弊社から防災情報、保険商品案内に関する情報についてお届けします。ご希望の方はチェックしてください(任意)

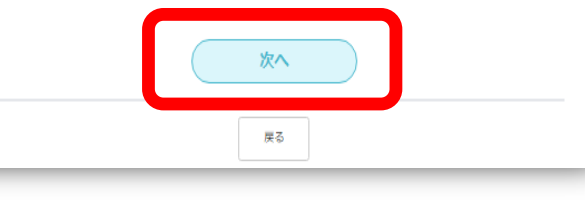

### ③ ユーザー情報とご自身の 契約の証券番号を入力し て「次へ」をクリック

| ↓ COBOBR.   大同火災   マイページ                                       |            |
|----------------------------------------------------------------|------------|
| 情報入力 確認 完了                                                     |            |
| 契約者情報登録:確認画面                                                   |            |
| 以下の内容でよろしければ『送信する』ボタンを押下してください。<br>(メールアドレスの入力誤りがないか、ご確認ください。) |            |
| 氏名 (カナ)                                                        |            |
| x x x x x x x x x                                              |            |
| 氏名(漢字)                                                         | 登録内容を確認し、  |
|                                                                | ││送信する」をクリ |
| ID(メールアドレス)                                                    |            |
| x x x x x x x x x                                              |            |
| パスワード                                                          |            |
| x x x x x x x x                                                |            |
| 証券番号                                                           |            |
| x x x x x x x x x                                              |            |
| メールによる防災情報、保険商品案内に関するご連絡                                       |            |
| 配信を希望する                                                        |            |
| 送信する                                                           |            |

| 【大同火災マイページ】本登録URLのご案内                                                                           |              |
|-------------------------------------------------------------------------------------------------|--------------|
| 発信者<br>宛先       info.customer_mp@daidokasai.co.jp       上*         ロ付       火 16:54       L*    |              |
|                                                                                                 |              |
| この度は、大同火災マイページへの登録をお申し込みいただき、誠にありがとうございます。仮登録のお申し込みを受け付けました。                                    |              |
| <del>登録を完了す</del> るために、以下のURLから本登録を行ってください。                                                     |              |
| <u>本登録URL</u>                                                                                   |              |
| 以下内容にてプカウントの仮登録を受け付けております                                                                       | 5            |
| ・氏名(漢字)                                                                                         | お手元に届いたメールの  |
| X X X X X X X X                                                                                 | 「本登録URL」をクリッ |
| ・氏名(カナ)                                                                                         | ク            |
|                                                                                                 |              |
| ・ID(メールアドレス)                                                                                    |              |
|                                                                                                 |              |
|                                                                                                 |              |
|                                                                                                 |              |
|                                                                                                 |              |
| ※本メールは、お客さまが指定されたメールアドレスに大同火災海上保険株式会社より自動的に発信しております。<br>もしもこの内容にお心当りのない場合は、誠にお手数ですが削除をお願いいたします。 |              |
| ■大同火災海上保険株式会社                                                                                   |              |
| 公式ホームページ:<br><u>https://www.daidokasai.co.jp</u>                                                |              |

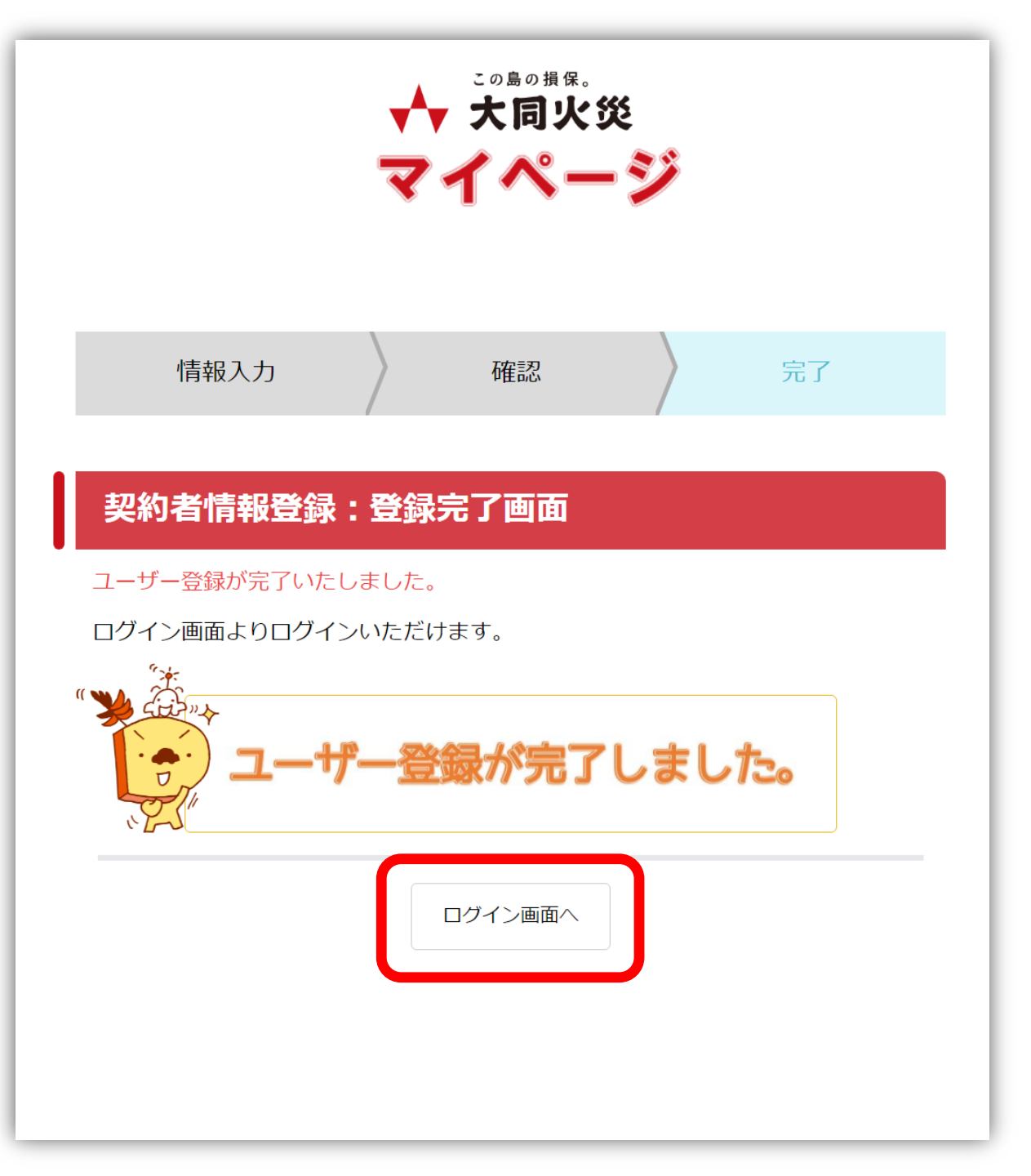

⑥ この画面が表示されたら、 アカウント作成は完了に なります。 「ログインボタン」をク リックし、初回ログイン を行ってください。

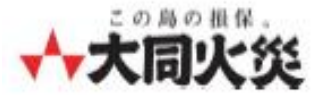

## マイページ (個人のお客さま専用ページ) ログイン方法

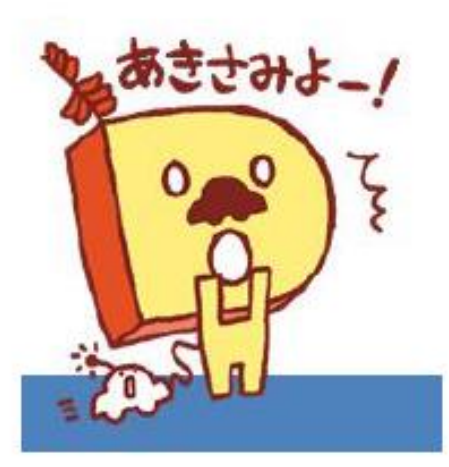

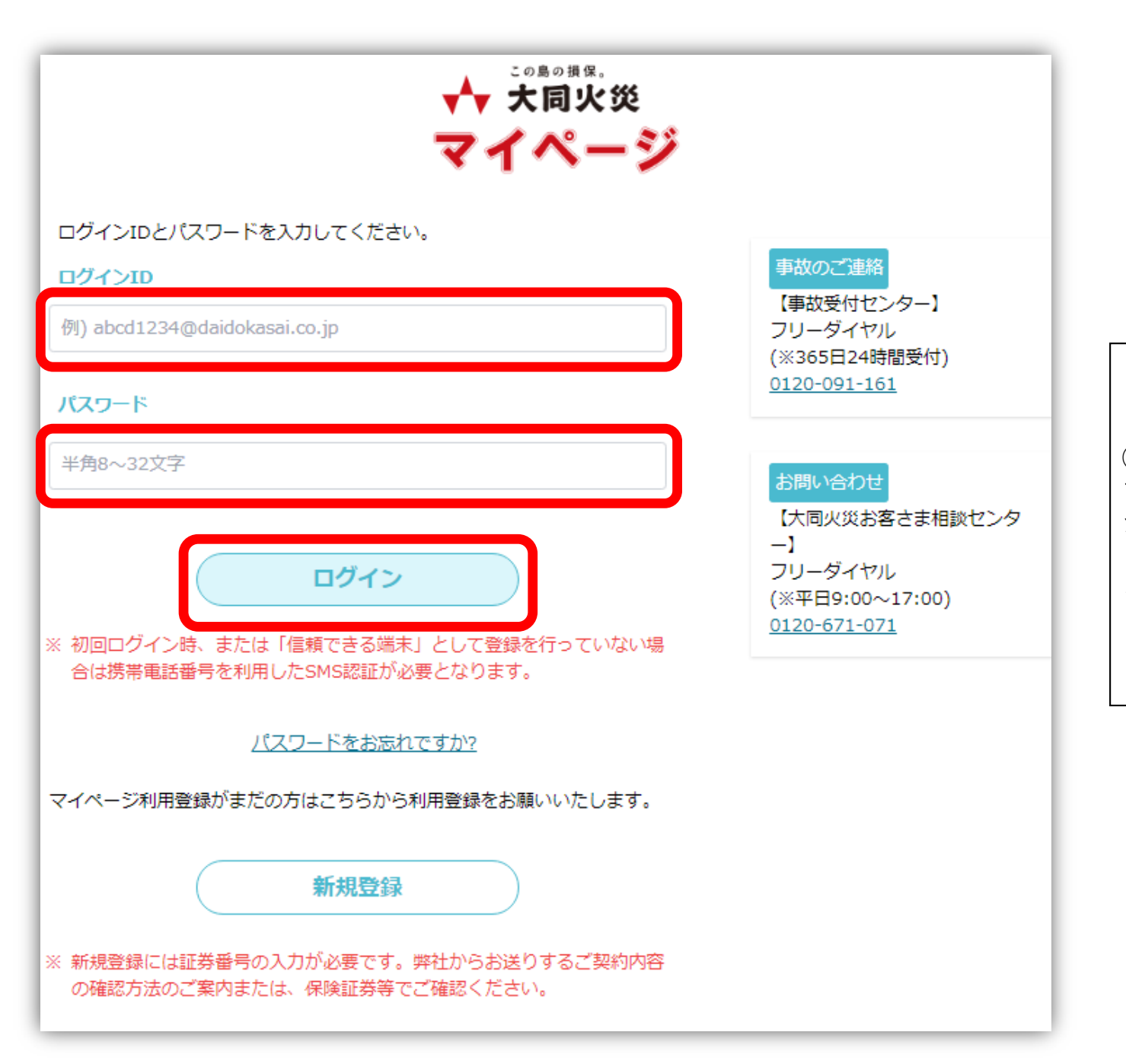

 ① マイページログイン画面 からログインID、パス ワードを入力して「ログ イン」ボタンをクリック

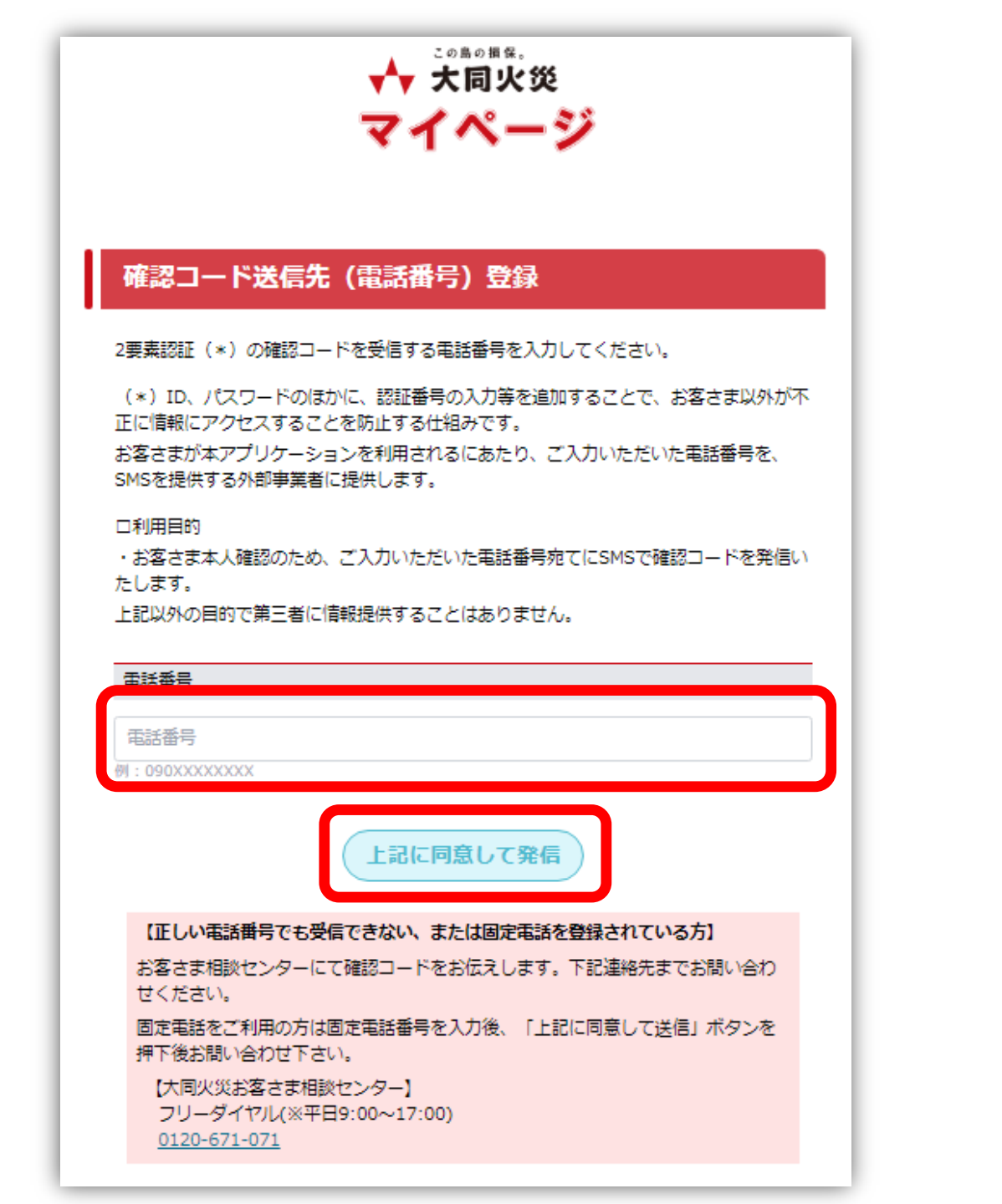

 ②
 SMSメッセージが受信で きる電話番号を入力し、
 「上記に同意して発信」
 ボタンをクリック
 ※初回ログイン時または
 「信頼できる端末」として
 登録を行っていない場合の
 み必要な手順

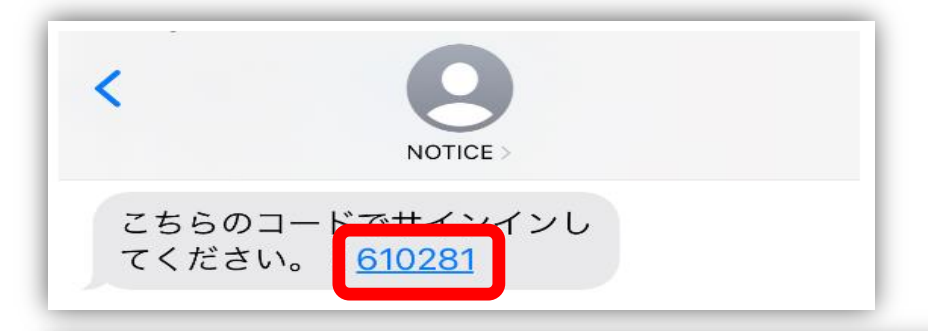

### 確認コード入力

「\*\*\*\*\*\*9893」に確認コードを送信しました。

「信頼できる端末」としてご登録するかを選択いただいた後に、確認コードを入力 し、「確認」ボタンを押下してください。(確認コードの有効期限は10分です)

### 【信頼できる端末の登録】

この端末を「信頼できる端末」として登録する場合、「登録する」を選択してください。 登録すると、次回のご利用から確認コードの入力を省略できます。

登録する
 登録しない

「信頼できる端末」とはお客さまご自身が日常的に利用するパソコンやモバイル端末 ● を指します。

複数人で共用する端末など、ご自身以外が使う可能性がある場合は、登録しないでく ださい。

| PIN | 確認 |
|-----|----|
|     |    |

### 【受信できない場合】

「戻る」ボタンで前画面へ移動し、電話番号に誤りが無いかご確認ください。誤っている 場合は、正しい番号で再度送信してください。 ③
 SMSへ6桁のコードがおくられるため、コードをマイページへ入力し「確認」ボタンをクリック
 ※「信頼できる端末」として登録を行っていれば、次回のログインから2要素認証をスキップすることができます

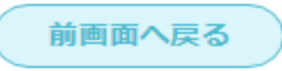

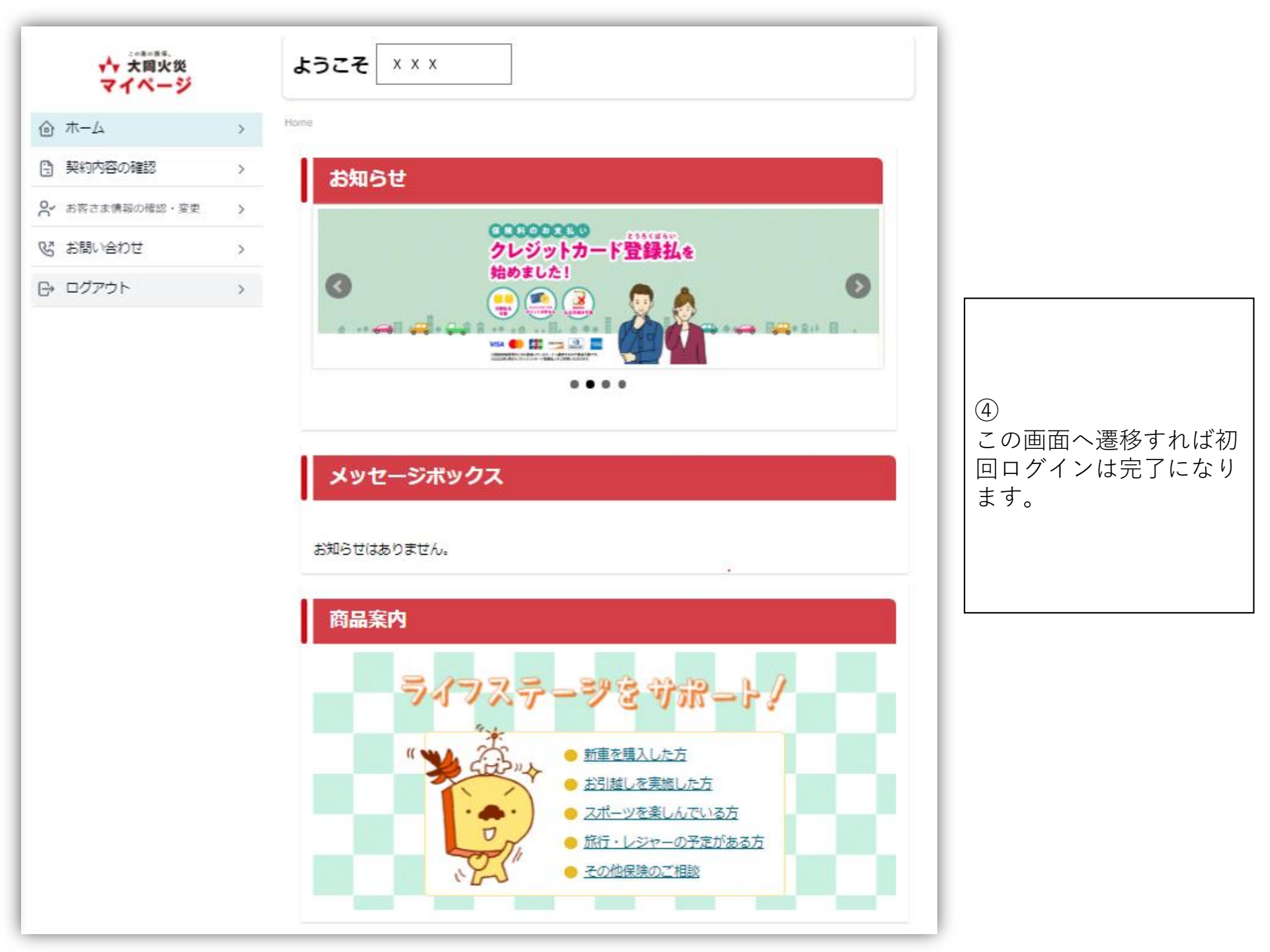

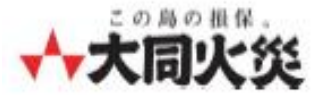

## マイページ (個人のお客さま専用ページ) パスワードを忘れた場合(再発行)

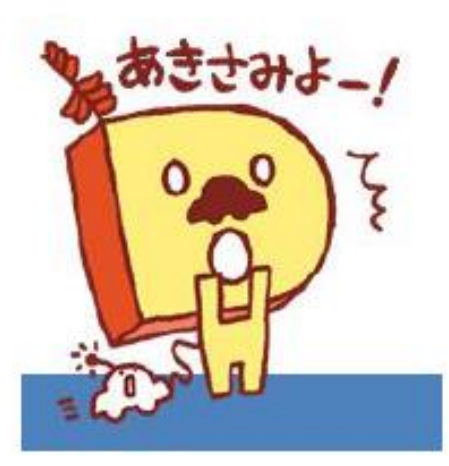

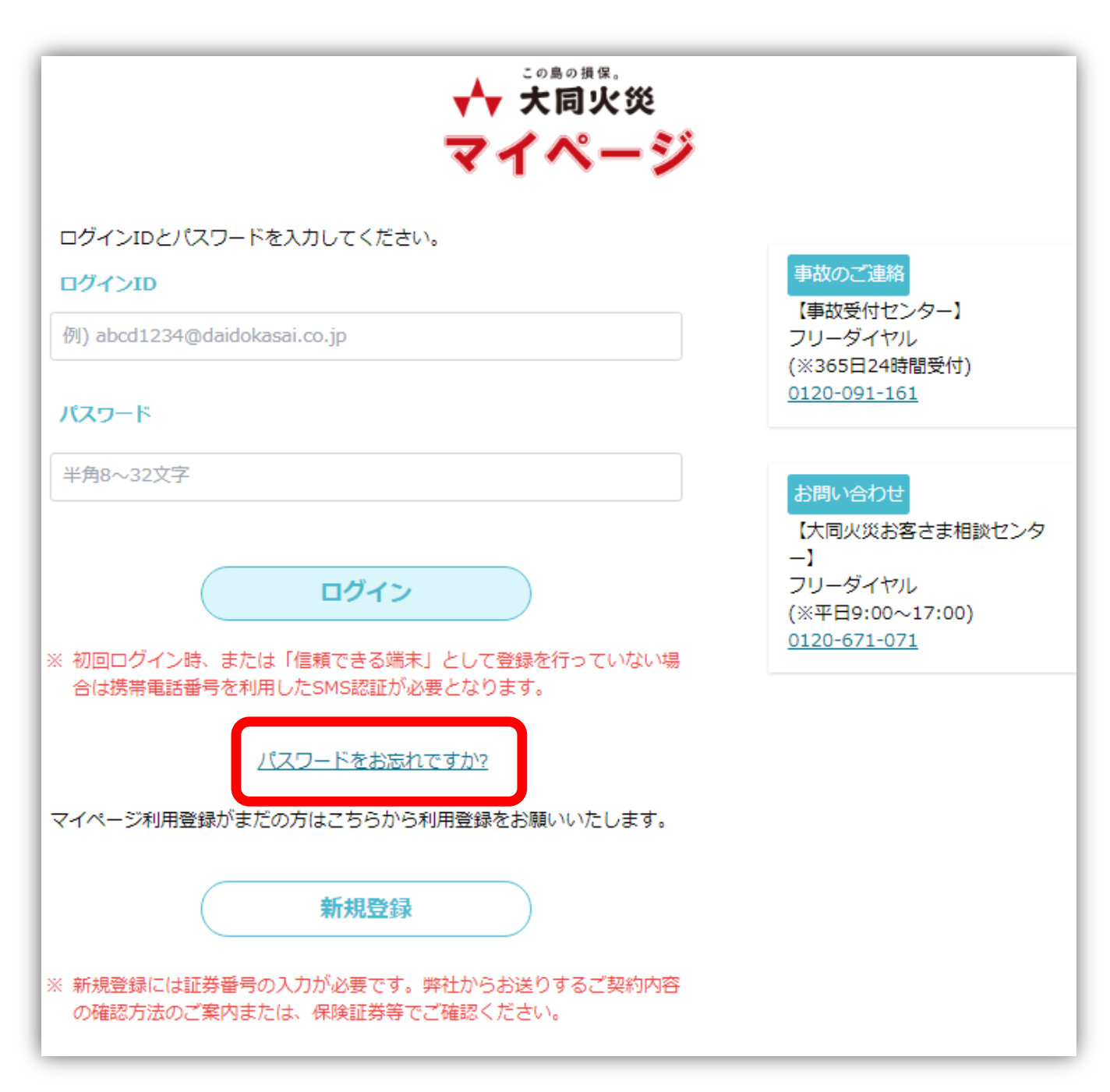

 マイページログイン画面 から「パスワードをお忘 れですか?」ボタンをク リック

### パスワード再発行:入力画面

パスワードをお忘れの場合には、ID(メールアドレス)、氏名(カナ)を入力後に「パス ワードを再発行する」ボタンを押下してください。

入力いただいたメールアドレス宛てにパスワード再設定ページのURLと確認コードを送信 します。

| ID (メールアドレス)                                   |
|------------------------------------------------|
| ID (メールアドレス)                                   |
| 氏名 (力ナ)                                        |
| 姓 (カナ)<br>姓 (カナ)<br>名 (カナ)<br>名 (カナ)<br>(カナスカ) |
| パスワードを再発行する<br><sub>戻る</sub>                   |

② IDと氏名(カナ)を入力 し、「パスワードを再発 行する」ボタンをクリッ ク

| パスワード再発行:確認画面                                                               |                                                        |
|-----------------------------------------------------------------------------|--------------------------------------------------------|
| パスワード再発行のための確認コードを入力いただいたメールアドレス宛に送信します。                                    |                                                        |
| ID (メールアドレス)                                                                |                                                        |
|                                                                             |                                                        |
| 氏名 (カナ)                                                                     |                                                        |
|                                                                             |                                                        |
| 送信する<br><sub>戻る</sub>                                                       | ③<br>「送信する」ボタンをク<br>リック。<br>メールが送信されるとイ<br>以下メッセージ画面表示 |
| パスワード再発行:受付完了画面                                                             |                                                        |
| 入力いただいたメールアドレス宛てにメールを送信しました。                                                |                                                        |
| メールが届いていない場合は、メールアドレスをご確認のうえ、下記『パスワード再発<br>行』ボタンを押して、再度メールアドレスの入力をお願いいたします。 |                                                        |
| パスワード再発行                                                                    |                                                        |
| ログイン画面へ                                                                     |                                                        |

| 【大同火災マイページ】パスワード再発行受付のご案内                                                                       |                                                |
|-------------------------------------------------------------------------------------------------|------------------------------------------------|
| 発信者<br>宛先     info.customer_mp@daidokasai.co.jp       日付     今日 02:01                           |                                                |
| 大同火災マイページへのパスワード再発行登録のお申し込みを受け付けました。                                                            |                                                |
| 登録を完了するために、以下のURLから本登録を行ってください。                                                                 |                                                |
| <u>本登録URL</u><br>登録の際、下記確認コードの入力が必要となります。                                                       | ④<br>お手元に届いたメールの<br>確認コードを控え、「本<br>登録URL」をクリック |
| 確認コード:625078                                                                                    |                                                |
| ※本メールは、お客さまが指定されたメールアドレスに大同火災海上保険株式会社より自動的に発信しております。<br>もしもこの内容にお心当りのない場合は、誠にお手数ですが削除をお願いいたします。 |                                                |
| ■大同火災海上保険株式会社                                                                                   |                                                |
| 公式ホームページ:<br><u>https://www.daidokasai.co.jp</u>                                                |                                                |

## パスワード再発行:新パスワード入力画面 メール内の確認コードと新パスワードを入力し、『変更する』ボタンを押 下してください。 確認コード PIN 新しいパスワード 新パスワード (半角8~32文字) ※確認のため再度入力してください。 新パスワード ※再入力 使用可能又子梩類:央子、数子、記号 ※半角8文字以上で、英大文字、英小文字、数字、記号のうち3種類を組み合わせてく ださい。 例:ABcd1234 不正ログイン防止の観点から、以下の点にご注意いただきますようお願い いたします。 (1)他のサービスでご利用になっているパスワードを利用しない (2)過去に使用したパスワードを極力使用しない (3) 第三者が容易に推測できるパスワードを使用しない。 変更する

⑤ 確認コードと新しいパス ワードを入力し「変更す る」をクリック

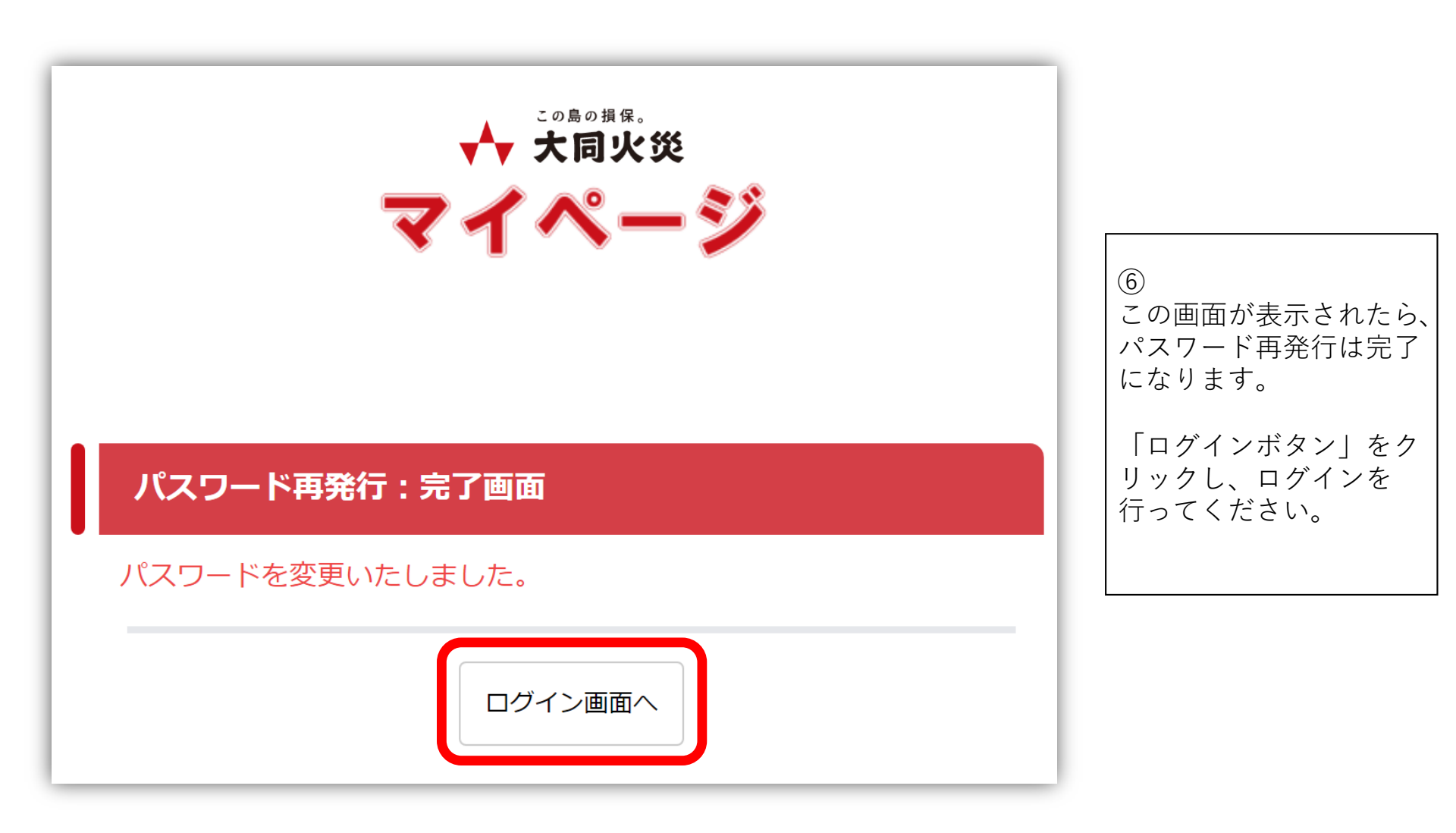

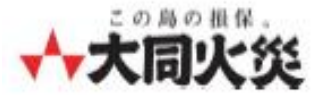

## マイページ (個人のお客さま専用ページ) ID(メールアドレス)変更方法

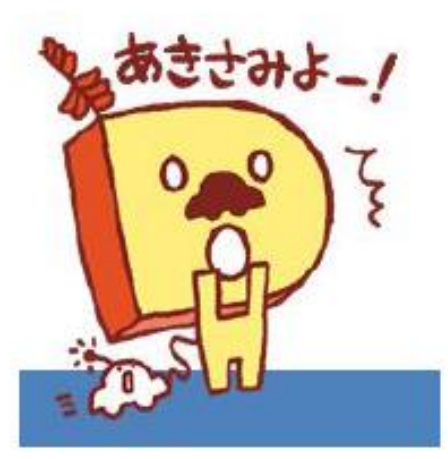

| ᢙ  | ホーム          | > |
|----|--------------|---|
| 2  | 契約内容の確認      | > |
| °Č | お客さま情報の確認・変更 | > |
| Ś  | お問い合わせ       | > |
| G  | ログアウト        | > |
|    |              |   |

### Home > お客さま情報の確認・変更

### お客さま情報の確認

現在のお客さま情報は、以下の通りです。

氏名 (漢字)

X X X X X X X X

氏名(カナ)

x x x x x x x x x

ID(メールアドレス)

хххххххх јр

電話番号

### x x x x x x x x x

### 各種お手続き

| ID(メールアドレス)の変更 | >   |
|----------------|-----|
| パスワード変更        | >   |
| その他の情報変更       | >   |
| ♀ 退会手続き        | >   |
| ×==-/          | 、戻る |

## マイページ内のお客さま 情報の確認・変更メ ニューより「ID(メール アドレス)の変更」をク リック

| ID(メールアドレス)変更:入力画面                   |                                     |
|--------------------------------------|-------------------------------------|
| 新しいID(メールアドレス)を入力し、『次へ』ボタンを押下してください。 |                                     |
| 現在のID(メールアドレス)                       |                                     |
| X X X X X X X X                      |                                     |
| 新しいID (メールアドレス)                      | 2                                   |
| ID (メールアドレス)                         | 新しいID(メールアドレ<br>ス)を記入し「次へ」を<br>クリック |
| ※確認のため再度入力してください。                    |                                     |
| ID(メールアドレス) ※再入力                     |                                     |
| 次へ<br>戻る                             |                                     |

| ID(メールアドレス)変更:入力確認画面                                  |             |
|-------------------------------------------------------|-------------|
| 入力された新しいID(メールアドレス)をよくお確かめのうえ、『送信する』<br>ボタンを押下してください。 |             |
| 現在のID(メールアドレス)                                        |             |
| X X X X X X X X                                       | ③           |
| 新しいID (メールアドレス)                                       | 確認し「送信する」をク |
| уууууу                                                | リック         |
| 送信する                                                  |             |
| 戻る                                                    |             |

## ID (メールアドレス)変更:受付完了画面

### 変更受付が完了しました。

入力いただいたメールアドレス宛にメールを送信しました。 メール記載のURLにアクセスをお願いします。

閉じる

| ④                                     | ) |
|---------------------------------------|---|
| この画面が表示されたら                           | ) |
| メール送信は完了してま                           | ) |
| メール送信は完了してま<br>ります。受信メールをこ<br>確認ください。 |   |

| 【大同火災マイページ】ID(メールアドレス)変更受付のご案内         発信者       info.customer_mp@daidokasai.co.jp         宛先       X X X X X X X X         日付       今日 10:10 |                                       |
|----------------------------------------------------------------------------------------------------|---------------------------------------|
| 大同火災マイページのID(メールアドレス)変更のお申し込みを受け付けました。                                                                                                    |                                       |
| 変更を完了するために、以下のURLから本登録を行ってください。                                                                                                    | ⑤<br>お手元に届いたメールの<br>「本登録URL」をクリッ<br>ク |
| ■大同火災海上保険株式会社<br>公式ホームページ:<br><u>https://www.daidokasai.co.jp</u>                                                                             |                                       |

| <sup>この島の損保。</sup><br>大同火災<br>マイページ | ⑥<br>この画面が表示されたら<br>ID (メルアドレス) 変更<br>は完了になります。 |
|-------------------------------------|-------------------------------------------------|
| ID(メールアドレス)変更:完了画面                  | <br>  「ログイン画面へ」をク<br>  リックし、ログインを               |
| ID(メールアドレス)を変更しました。                 | 行ってください。                                        |
| ログイン画面へ                             |                                                 |